## HURTIGVEILEDNING DEXCOM G6 - NÅR DU SKAL BYTTE MOBILTELEFON

Når du kjøper en ny mobiltelefon, mister den gamle eller den går i stykker, er det enkelt å flytte G6-kontoen din til den nye mobiltelefonen eller til en annen kompatibel mobiltelefon.

OBS! Du behøver ikke stoppe din nåværende sensor.

- 1. Finn frem brukernavn og passord for Dexcom-kontoen din. Brukernavnet ditt finner du under INNSTILLINGER/KONTO i G6 appen.
- 2. Skriv ned ID-nummeret på den nåværende senderen. Det finner du i din gamle mobiltelefon (innstillinger/sender), på esken til senderen eller i mottakeren dersom du bruker den. Dersom du ikke har noen opplysninger om den aktuelle sender-ID-en, må du fjerne din nåværende sensor, skrive opp nummeret som står under senderen og deretter fortsette med punkt 4.
- **3.** Fjern G6-appen på den gamle mobiltelefonen hvis du har den ennå.
- 4. Last ned G6-appen på din nye mobiltelefon.
- 5. Logg inn med Dexcom-kontoen din, brukernavn og passord (du skal IKKE opprette en ny konto).
- **6.** Følg instruksjonene i G6-appen.
- 7. Godta at dine G6-innstillinger blir importert til den nye mobiltelefonen.
- **8.** Velg INGEN SENSORKODE dersom du allerede har satt inn en sensor tidligere (koden er lagret i senderen). Setter du inn en ny sensor, skriver du inn sensorkoden som vanlig.
- 9. Skriv inn SENDERENS ID og vent på PARKOBLE.
- **10.** Svar JA på spørsmålet "Har du satt inn en sensor" dersom du har satt inn en sensor tidligere.
- **11.** Når parkoblingen er ferdig, får du verdiene direkte inn i din nye mobiltelefon.
- **12.** Kontroller alarminnstillingene dine.

Kontroller at din nye mobiltelefon er kompatibel på: https://www.dexcom.com/dexcom-international-compatibility

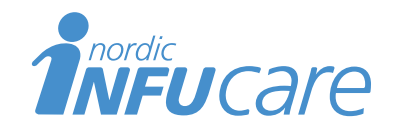

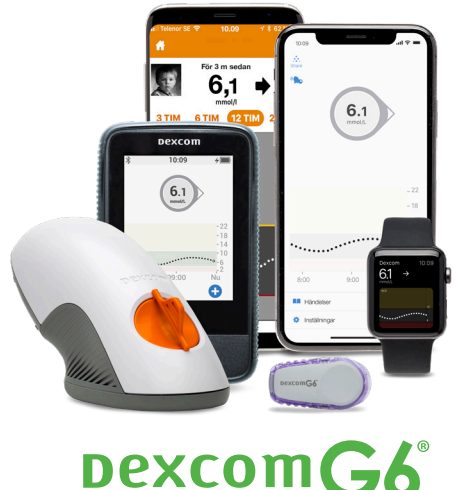